## 教育担当者登録方法

## 操作は動画でも紹介しています

https://www.nsouzai-kyoukai.or.jp/newmypage2022/

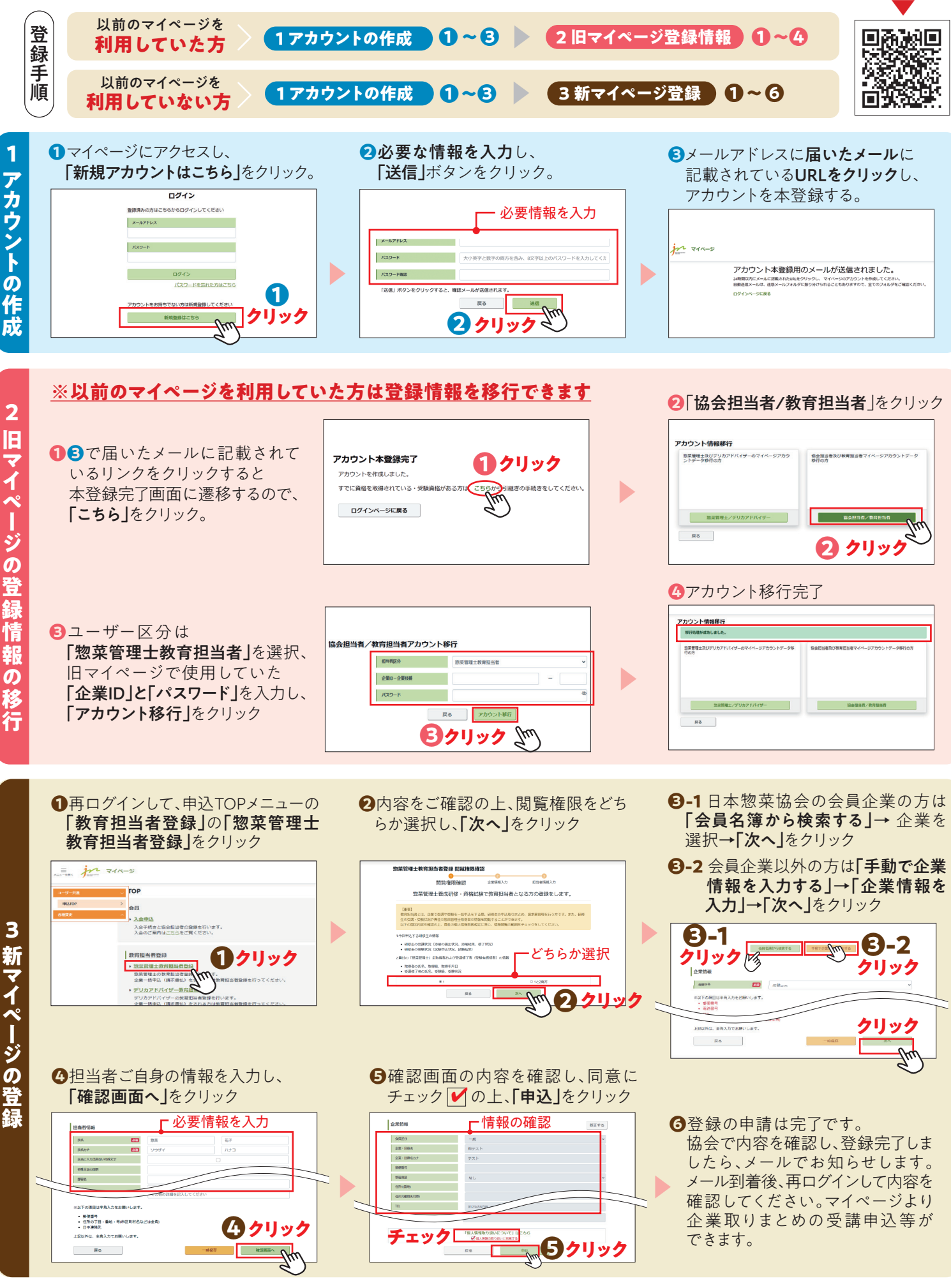

ご不明な点等はメールにてお問い合わせください。

ー般社団法人日本惣菜協会 教育事業運営チーム宛